## Discovery lot Node Bootstrap

- 1. Registrarsi su <u>https://os.mbed.com/account/signup/</u>
- 2. Effettuare il login su https://os.mbed.com/
- 3. Dal menu in alto andare su Hardware -> Boards
- 4. Cercare e aprire la pagina relativa alla scheda disco-l475vg-iot01a
- 5. Cliccare nella barra a destra su Add to your Mbed Compiler
- 6. Cliccare nella barra a destra su di un progetto di esempio (
- 7. Cliccare su Import into Compiler
- 8. Cliccare su Import quando appare la finestra dell'importazione del progetto
- 9. Quando i sorgenti sono pronti selezionare il progetto interessato e cliccare su Compile
- 10. Salvare il file binario
- 11. Collegare la board *disco-l475vg-iot01a* con il connettore microUSB
- 12. Copiare il file binario nella root directory del dispositivo di archiviazione creato in seguito al pt.11

Per leggere la porta seriale da GUI è possibile usare PuTTY su Windows, Serial su MacOS o CuteCom su Linux

Se non dovesse funzionare la lettura dei dati dalla porta seriale, è necessario:

- 13. scaricare il driver ST LINK https://www.st.com/en/development-tools/stsw-link009.html
- 14. su Windows eseguire stlink\_winusb\_install.bat come amministratore

Per leggere 100 valori dalla porta seriale COM1 su MATLAB:

```
s = serial('COM1');
```

set(s,'BaudRate',9600);

fopen(s);

for i=0:100

```
out = fscanf(s);
```

disp(out);

end

fclose(s);

delete(s);

clear s;